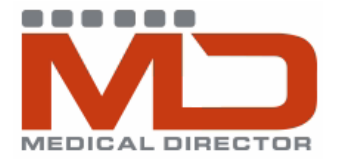

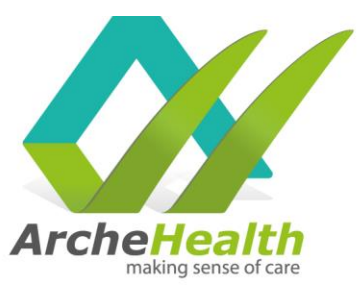

**WARNING: Do not open or modify/edit** templates in Microsoft Word before uploading to Medical Director, it will corrupt the template tags – Medical Director templates can only be modified in Medical Director.

#### For templates downloaded from our Website

- 1. Click on the template, a pop up should appear asking you to save it.
- 2. In the pop up, select desktop and select save. Do not open the file.

| Organize       New folder         Organize       New folder         Image: Constraint of the second second seco                                                                                                    |   |   |
|----------------------------------------------------------------------------------------------------|---|---|
| Organize  New folder  Organize  System Folder  Desktop Downloads Downloads Desktop Downloads Desktop Desktop D |   |   |
| Microsoft Outlook     Libraries     System Folder     Desktop     Downloads     System Folder                                                                                                    |   |   |
| Downloads Downloads System Folder                                                                                                    |   |   |
|                                                                                                    |   |   |
| Computer<br>Computer<br>System Folder                                                                                                    | L |   |
| ▷ Documents     Network       ▷ Music     System Folder                                                                                                    |   |   |
| > Wideos     AdminClient - Shortcut       Shortcut     2.02 KB                                                                                                    |   |   |
| File name: InFocus Referral Form w-o MHTP                                                                                                    | Ŧ |   |
| Save as type: All Files                                                                                                    | Ŧ | ] |
| Hide Folders Tools                                                                                                    | ] | 4 |

### Importing a template

 On the main screen of Medical Director (not in a patient file), select Tools → select Letter Writer

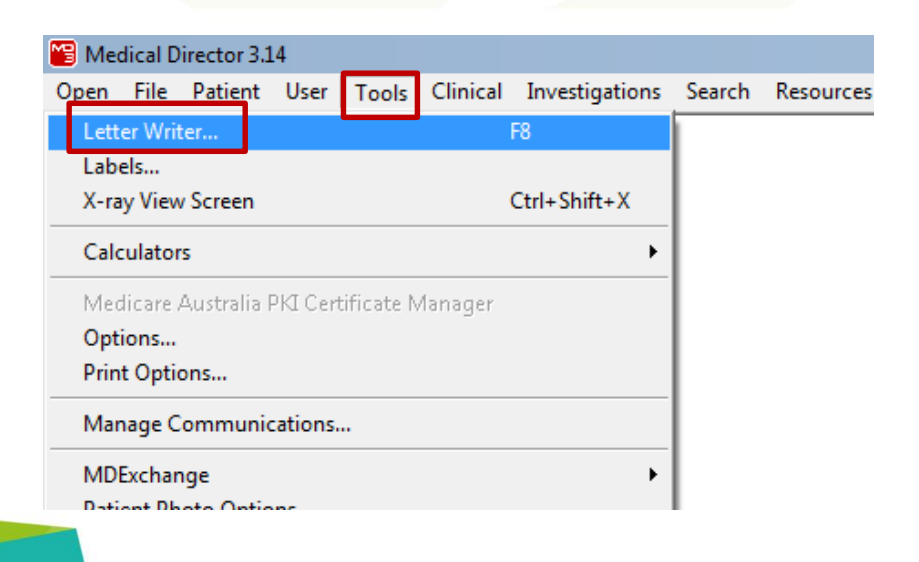

Unit 4/1140 Albany Highway Bentley WA 6102 PO Box 268 Bentley WA 6982 t (08) 9458 0505 f (08) 9458 8733 www.archehealth.com.au Arche Health Ltd (ABN 82 061 656 577)

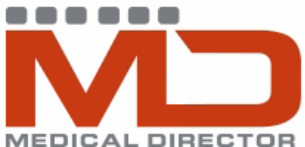

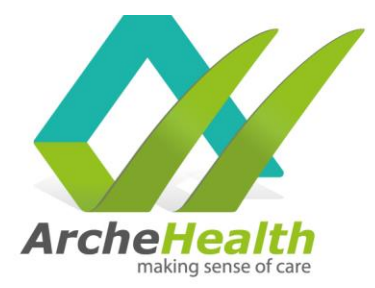

2. When in Letter Writer, select File  $\rightarrow$  select Modify Template

| M 🔛         | ledical Dire | ctor 3.1 | 4 - [Lett | er Write | ]       |    |        |     |    |                |   |
|-------------|--------------|----------|-----------|----------|---------|----|--------|-----|----|----------------|---|
| <i>I</i>    | File Edit    | View     | Insert    | Format   | Table   | Wi | ndow   | Hel | р  |                |   |
| ĽΝ          | lew          |          | Ct        | rl+N     | b 🔒     | ĸ) | $\sim$ |     | ¶  | ■ <sub>F</sub> |   |
| M           | lodify Tem   | plate    | ]         |          |         |    | 1      |     |    |                |   |
| E Sa        | ave          |          | Ct        | rl+S     | New Rom | an |        | •   | 12 |                | • |
| Sa          | ave as Temp  | olate    |           |          |         |    |        |     |    |                |   |
| In          | nport        |          |           |          |         |    |        |     |    |                |   |
| Ð           | xport        |          |           |          |         |    |        |     |    |                |   |
| E           | -mail        |          |           | •        |         |    |        |     |    |                |   |
| Pa          | age Setup    |          |           |          |         |    |        |     |    |                |   |
| <b>⊜</b> Pi | rint         |          | Ct        | rl+P     |         |    |        |     |    |                |   |
| _           | -            |          |           |          |         |    |        |     |    |                |   |
|             |              |          |           |          |         |    |        |     |    |                |   |

3. In the Modify pop-up, select Blank Template  $\rightarrow$  Select Open

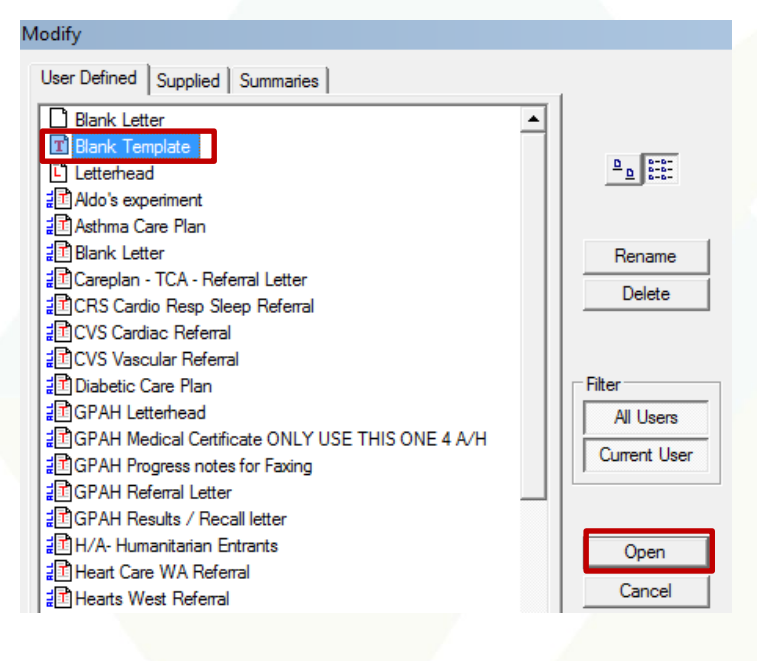

4. When returned to Letter Writer view, select File  $\rightarrow$  Select Import

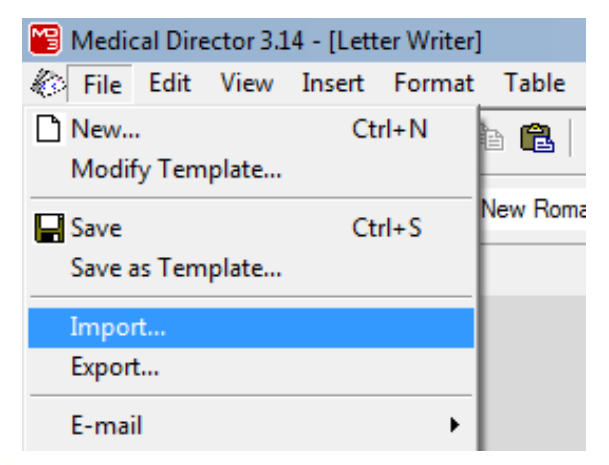

Unit 4/1140 Albany Highway Bentley WA 6102 PO Box 268 Bentley WA 6982 t (08) 9458 0505 f (08) 9458 8733 www.archehealth.com.au Arche Health Ltd (ABN 82 061 656 577)

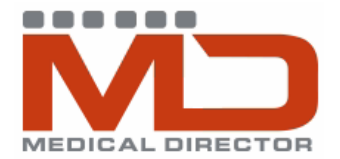

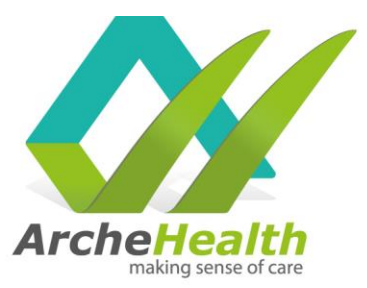

5. Navigate to template location (desktop)  $\rightarrow$  Select Open

| 📸 Medical Director 3.14 - [Letter Writer]                                                                                                    |                                                                         |                            |        |                                                       |                                                                   |  |  |  |  |  |
|----------------------------------------------------------------------------------------------------|-------------------------------------------------------------------------|----------------------------|--------|-------------------------------------------------------|-------------------------------------------------------------------|--|--|--|--|--|
| 🚯 File Edit \                                                                                                    | 🎸 File Edit View Insert Format Table Window Help                        |                            |        |                                                       |                                                                   |  |  |  |  |  |
| Marter State State |                                                                         |                            |        |                                                       |                                                                   |  |  |  |  |  |
| Look in:                                                                                                    | Desktop                                                                 |                            |        | - G 🖄 📂 🛄 -                                           |                                                                   |  |  |  |  |  |
| Recent Places                                                                                                    | Librari<br>System                                                       | Libraries<br>System Folder |        |                                                       | <b>Melissa Harrison</b><br>System Folder                          |  |  |  |  |  |
| Desktop                                                                                                    | Computer<br>System Folder                                               |                            |        | Network<br>System Folder                              |                                                                   |  |  |  |  |  |
|                                                                                                    | InFocus Referral Form with<br>MHTP blank<br>Rich Text Format            |                            |        |                                                       | InFocus Referral Form with<br>MHTP<br>Rich Text Format            |  |  |  |  |  |
| Libraries                                                                                                    | InFocus Referral Form w-o<br>MHTP blank<br>Rich Text Format             |                            |        | InFocus Referral Form w-o<br>MHTP<br>Rich Text Format |                                                                   |  |  |  |  |  |
| Computer                                                                                                    | InFocus Suicide Intervention<br>Referral Form blank<br>Rich Text Format |                            |        |                                                       | InFocus Suicide Intervention<br>Referral Form<br>Rich Text Format |  |  |  |  |  |
| Network                                                                                                    |                                                                         |                            |        |                                                       |                                                                   |  |  |  |  |  |
|                                                                                                    | InFocus Refe                                                            | erral Form w-o             | - Open |                                                       |                                                                   |  |  |  |  |  |
|                                                                                                    | Files of type:                                                          | RTF Format (               | tf)    |                                                       | ✓ Cancel                                                          |  |  |  |  |  |
|                                                                                                    | Always open to this folder?                                             |                            |        |                                                       |                                                                   |  |  |  |  |  |
| 1                                                                                                    |                                                                         | -                          |        |                                                       |                                                                   |  |  |  |  |  |

### Saving the template

 In the Letter Writer view, select File → Save as Template → Choose file name (recommended name: InFocus Referral Form w MHTP <u>OR</u> InFocus Suicide Intervention Referral Form <u>OR</u> InFocus Child (0-12) Referral Form) → click Save

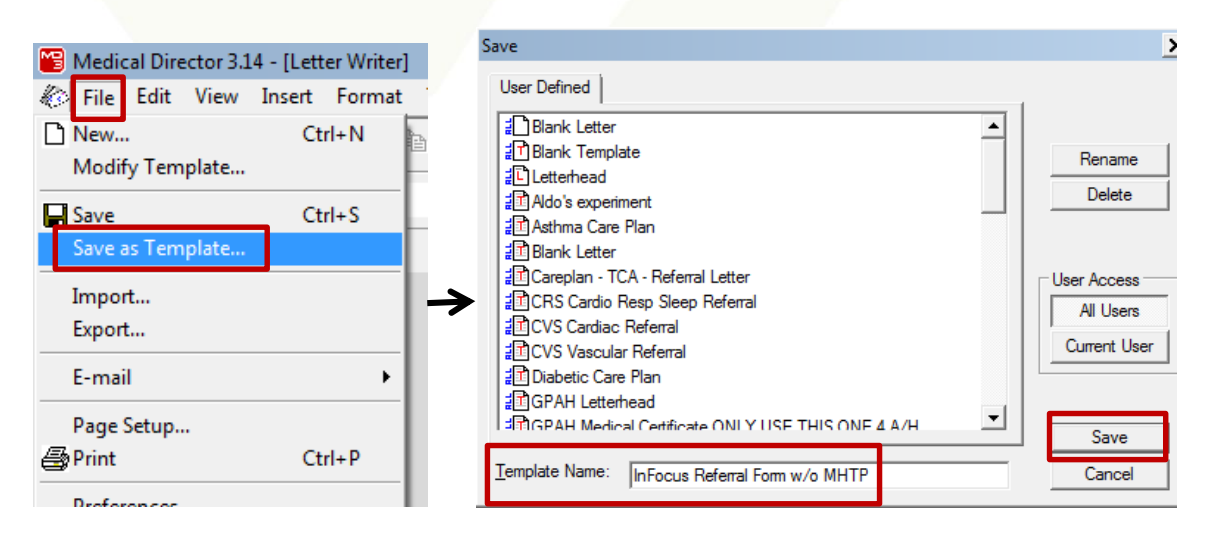

Unit 4/1140 Albany Highway Bentley WA 6102 PO Box 268 Bentley WA 6982 t (08) 9458 0505 f (08) 9458 8733 www.archehealth.com.au Arche Health Ltd (ABN 82 061 656 577)

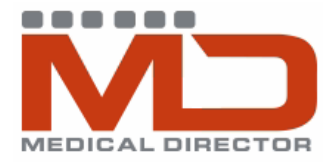

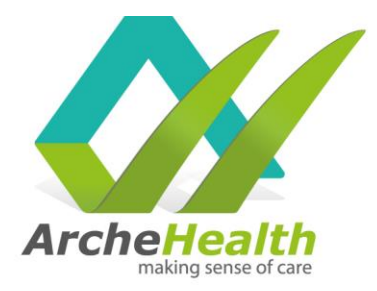

### Using the template

- 1. When in the patient file, select Tools  $\rightarrow$  select Letter Writer
- 2. When in the Letter Writer view, select File  $\rightarrow$  New

| File Patient Edit Summaries Tools | Clinical Inv           | K File Edit View Insert Format | Table Wi  |
|-----------------------------------|------------------------|--------------------------------|-----------|
| Letter Writer. F8                 | (ct 🔒 🕯                | New Ctrl+N                     | à 🛍   🗠   |
| Labels                            | L DOD: 07/0            |                                | New Roman |
| Dermatology                       |                        | Save as Template               |           |
| Tool Box                          | Pł                     | Import                         |           |
| Calculators •                     |                        | Export                         |           |
| Oximetry                          |                        | F-mail                         |           |
| X-ray View Screen Ctrl+Shift+X    | $\vdash$ $\rightarrow$ | Dage Setup                     |           |
| Options                           |                        | Page Setup<br>Print Ctrl+P     |           |
| Print Options                     | Past history           | Preferences                    | /         |
| Manage Communications             | F 😨                    | 🖆 Close                        |           |
| MDExchange •                      |                        | Send via MDExchange            |           |

3. In the New pop-up, scroll through the list and select InFocus Referral Form w MHTP template → select OK

| lew                                                                                                    |   |                     |                                                                                                    |                                                                                                    | ×                                                                                                    |
|----------------------------------------------------------------------------------------------------|---|---------------------|----------------------------------------------------------------------------------------------------|----------------------------------------------------------------------------------------------------|----------------------------------------------------------------------------------------------------|
| User Defined Supplied Summaries e-Health                                                                                                    |   | 1                   | Preview Template                                                                                                    |                                                                                                    |                                                                                                    |
| Blank Letter     Bork Letter     Careplan - TCA - Referral Letter     Constant Control Control                                                                                                    | • | B . 8:8:            |                                                                                                    |                                                                                                    |                                                                                                    |
| all CHS Cardio Resp Sleep Reternal<br>all CVS Cardiac Referral<br>all CVS Vascular Referral                                                                                                    |   |                     | Interception                                                                                                    | InFocus Referral                                                                                             | Form infocus                                                                                                    |
| and Diabetic Care Plan<br>and GPAH Letterhead                                                                                                    |   | Rename<br>Delete    | Ende of Reference - Manufacture a Cale -<br>Name - Malani Energy picture for Karma<br>Address, Falani Energy picture for Karma                                                                                                    |                                                                                                    | Han Dir Transmer Filler an oppikal -<br>2005 - Handra Kanang ang Man 2008 -<br>Aga - Handra Canang ang Man 2008 -<br>Banatan - Handra Canang ang Man 2008 -                                                                                                    |
| GPAH Medical Certificate ONLY USE THIS ONE 4 A/H     GPAH Progress notes for Faxing                                                                                                    |   |                     | Marida — Pateri Danaga pita Para (M<br>Analisa any afay camera a sita and<br><u>Basa da Catari di Ananda</u><br>Militi La camini da da da da ang                                                                                                    | a king an palant ip planation<br>In Research op Card at No.                                                  | Work setting to be negligible. Prove (New Korne)<br>19 - Kay analysis and a sub-manufacting the year of the<br>negligible provides the former of                                                                                                    |
| a Gran Hereia Letter<br>a GPAH Results / Recall letter<br>a H/A- Humanitarian Entrants                                                                                                    |   | Filter<br>All Users | Relationship = Toron day to shad well<br>by provide the provide state of the<br>Which is, there and range approximate state of the<br>Bright = Difference approximate approximate<br>in the provide state of the state of the state of the state<br>in the state of the state of the state of the state of the state<br>in the state of the state of the sta | ana Ny Markita – Sanandary<br>markita ana iara-<br>apat kati at kana? Maran<br>Di Va<br>Alamiana sigla? Dana | Annua — Januarian ya shaki kuma<br>Palan iya shaki kuma<br>Matan ita yaka Kapati Angala 7<br>ny sal Dital Disa at Ditalata<br>Rapasan ku waka karwan 7                                                                                                    |
| and the art Care WA Referral<br>and the arts West Referral                                                                                                    |   | Current User        | Literatied and a clear instance T = Ve<br>Literatied and a clear instance T = Ve<br>The lighted is not of a clear the the patient<br>D Ninexy D Security = Ve<br>ES 12 Piecey security gene it is subgrades                                                                                                    | 12 Distance (Diverse)<br>angelging Diverse of<br>Decempion of the generation<br>Diverse of the form          | <ul> <li>Disa Dickerse (hereitikale)</li> <li>Disa (hereitikale)</li> <li>Disa (hereitikale)</li> </ul>                                                                                                    |
| In a MS Froutess report     InFocus Referral Form w/o MHTP     Infocus referral Worknprogress                                                                                                    |   | ОК                  | <ul> <li>Pi - Cantol 2 Cong Una</li> <li>R - Cantol 2 Cong Una</li> <li>R - Cantol 2 Cong Una</li> <li>R - Cantol 2 Cong Una</li> <li>Sing water down a second</li> <li>R - provide a form</li> </ul>                                                                                                    | P - Reprinted and an<br>University<br>b. The particle lating of a next?                                      | D F3- Cap so lar<br>D Der<br>D Star<br>D Star lara ( Lan an Isra ( CL7)<br>D Cap disch laran ( Lar ( CL7)                                                                                                    |
| and the score and the score a |   | Cancel              | bits general it mays     bits general it mays     bits general to find y      bits general to general generity      bits general to general to genera                        | Englishersen<br>Instant DYm (stanog<br>Englisherse Instanog                                                  | (New gr → Robuster Stelegie (ST)<br>Stele beideg (ST)<br>Der CST beiner Benn<br>(ST/Steleg) Die CST beiner Benn<br>(Stelegie Beiden Stelegie (ST))<br>Phene Beiden Stelegie ern<br>Der Beide Beide Beide Beiter Beide Beiter Beiter Beide Beiter Beide Beiter Beiter Beide Beiter Beiter Beiter Beide Beiter Beide Beiter Beide Beiter Beide Beiter Beide Beiter Beide Beiter Beide Beiter Beide Beiter Beide Beiter Beide Beiter Beide Beiter Beide Beiter Beiter Beide Beiter Beide Beiter Beiter Beit |
|                                                                                                    |   |                     | Nas Dia Dubase Eyes.<br>Reason for referrals<br>Reason for referrals                                                                                                    | giana nganity                                                                                                |                                                                                                    |
| and FAF Cities<br>and Steep WA J Philpott Referral<br>and SMMHC Healthy Lifestvle Refer                                                                                                    |   |                     | PLEASE NOTE InFocus dos a not p<br>as P-harm ana not appropriata forma<br>RISNE ONCERNS Ana you aware of ang                                                                                                    | provide a crisia service. Pas<br>de maino infocus and music<br>y posentialatu adora or laso                  | clanza with acuta or introd bos risk of auficide or<br>the referred to a nAcuta Hental Heath Sani ca.<br>Lea (e.g. ang er, aggression, Violence) with this                                                                                                    |
| SMMHC Letterhead                                                                                                    | - |                     | padan that may par Mantai Hashi Prof<br>Pasia nda GP:<br>Nana — Dario Asian-<br>Addasa — Pasia Asian-                                                                                                    | faad oral ( ataf ( public atri                                                                               | akofturn? C Yw. C No                                                                                                    |
|                                                                                                    | • |                     |                                                                                                    |                                                                                                    |                                                                                                    |

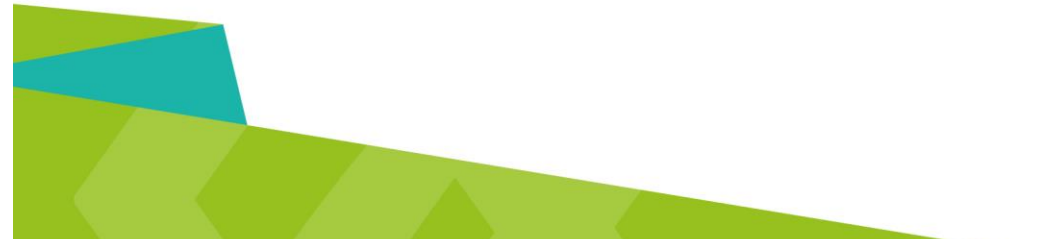